## Ein Padlet für den Unterricht erstellen auf www.padlet.com

Mit Padlet lassen sich gemeinsam Inhalte erstellen, strukturieren und visualisieren. Hier eine kurze Anleitung oder schaue dir die Videoanleitung an: https://www.youtube.com/watch?v=ylul2j-6Aqc

### 1. Gehe auf <u>www.padlet.com</u>

# Besser zusammenarbeiten. Sei produktiver.

Erstelle schöne Schaubilder, Dokumente und Webseiten, die leicht zu lesen sind und an denen Andere gut mitarbeiten können.

| REGISTRIEREN                      |
|-----------------------------------|
| Du benutzt Padlet schon? Anmelder |

2. Zu Beginn musst du dich registrieren, ein Vorgang, der relativ schnell geht. Man kann sich auch über ein schon bestehende Google-, Facebook-, oder Microsoft-Konto anmelden, insofern man mit der Verknüpfung der Daten einverstanden ist. Nach der Anmeldung landet man auf dieser Seite, wähle Basic aus und du kannst beginnen.

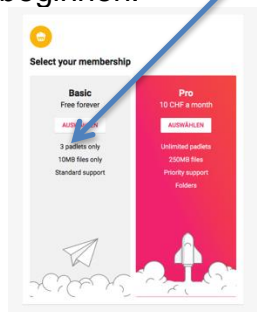

3. Klicke hier und du kannst ein Padlet erstellen

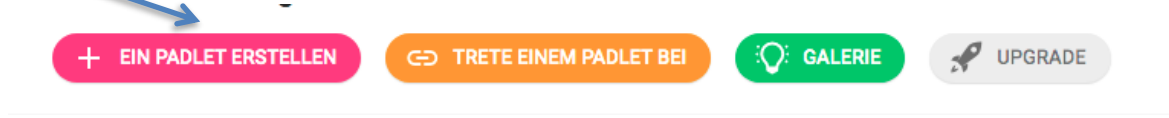

#### Ein Padlet erstellen

| Beginne mit einem leeren                                      |                                                                           |                                                                     |                                                                |
|---------------------------------------------------------------|---------------------------------------------------------------------------|---------------------------------------------------------------------|----------------------------------------------------------------|
|                                                               |                                                                           |                                                                     | <u>_</u> ≡ ∎                                                   |
| Wand VORSCHAU                                                 | Leinwand VORSCHAU                                                         | Stream VORSCHAU                                                     | Raster VORSCHAU                                                |
| Inhalt ziegelsteinähnlich<br>anordnen.                        | Verstreue, gruppiere und<br>verbinde Inhalte auf alle<br>möglichen Arten. | Optimiere Inhalte in einem leicht<br>zu lesenden Top-to-Bottom-Feed | Ordne den Inhalt in Reihen aus<br>Feldern an.                  |
| AUSWÄHLEN                                                     | AUSWÄHLEN                                                                 | AUSWÄHLEN                                                           | AUSWÄHLEN                                                      |
|                                                               |                                                                           |                                                                     |                                                                |
|                                                               |                                                                           |                                                                     |                                                                |
| Regal VORSCHAU                                                | Backchannel VORSCHAU                                                      | Мар урасници                                                        |                                                                |
| Regal VORSCHAU<br>Stapel Inhalt in einer Reihe von<br>Spaten. | Backchannel VORSCHAU<br>Communicate in a chat like<br>environment.        | Map VORSCHAU<br>Add content to points on a map.                     | Timeline Vorschau<br>Place content along a horizontal<br>line. |

Du hast 6 Vorlagen aus denen du auswählen kannst:

- Einer einfachen Wand, die die Inhalte so, wie man sie ablegt, anordnet.
- Einer sogenannten Leinwand, auf der man Posts miteinander verbinden kann.
- Einem Stream, der von oben nach unten gelesen werden kann.
- Einem Raster, auf dem sich die Elemente anordnen lassen.
- Einem Regal, das verschiedene Spalten bietet und so eine Struktur vorgibt.
- Und einem Backchannel, in dem man Chatten kann.

4. Ich habe ihn meinem Beispiel ein Regal ausgewählt. Du kannst nun deinem Padlet einen Namen geben, Hintergrund auswählen und vieles mehr...

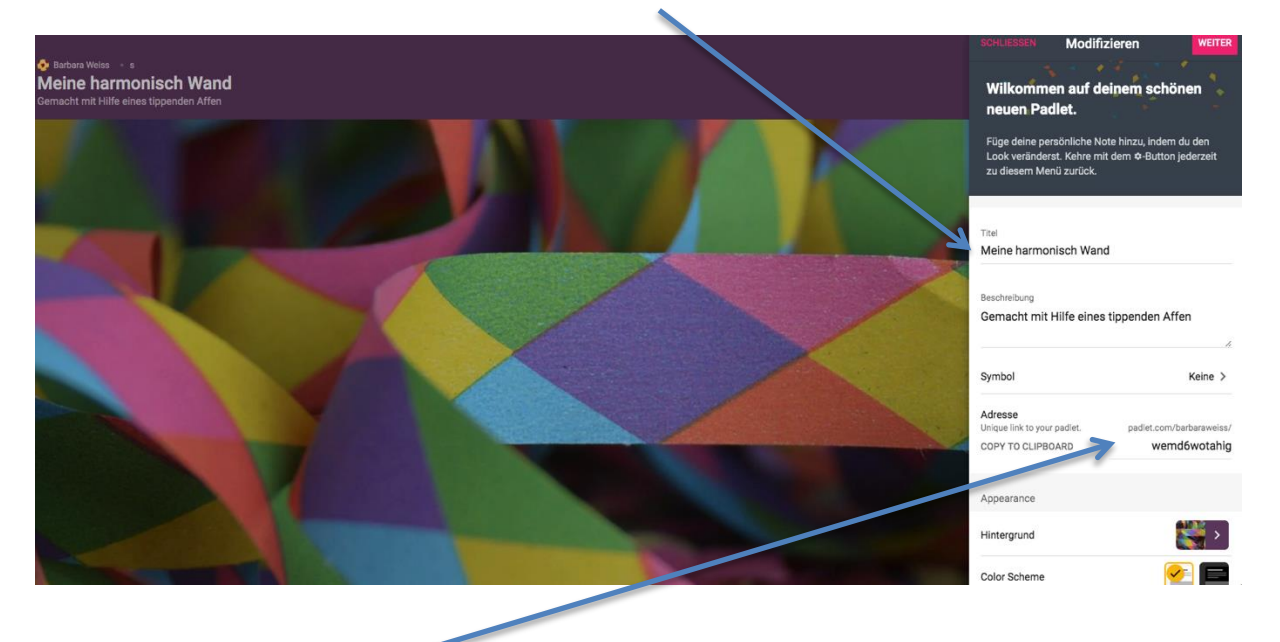

5. Du kannst das Passwort ändern, damit du dieses dann deinen SchülerInnen zur Verfügung stellen kannst.

Im Erklärvideo (siehe Link oben) bekommst du auch noch gute Hilfestellungen, was sich bei SchülerInnen bewährt hat.

## Diese Möglichkeiten hast du:

Wenn du alle Einstellungen gemacht hast, klicke oben rechts auf weiter

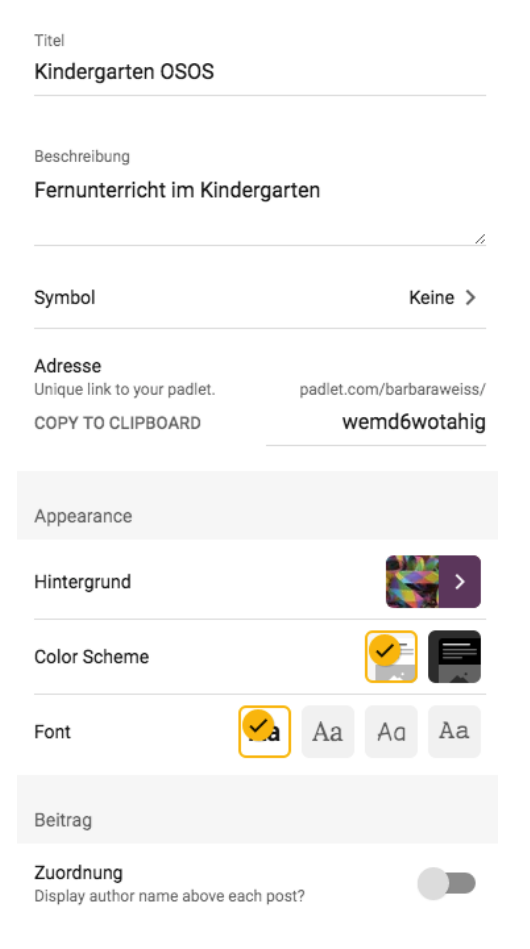

## 6. So sieht es nun aus:

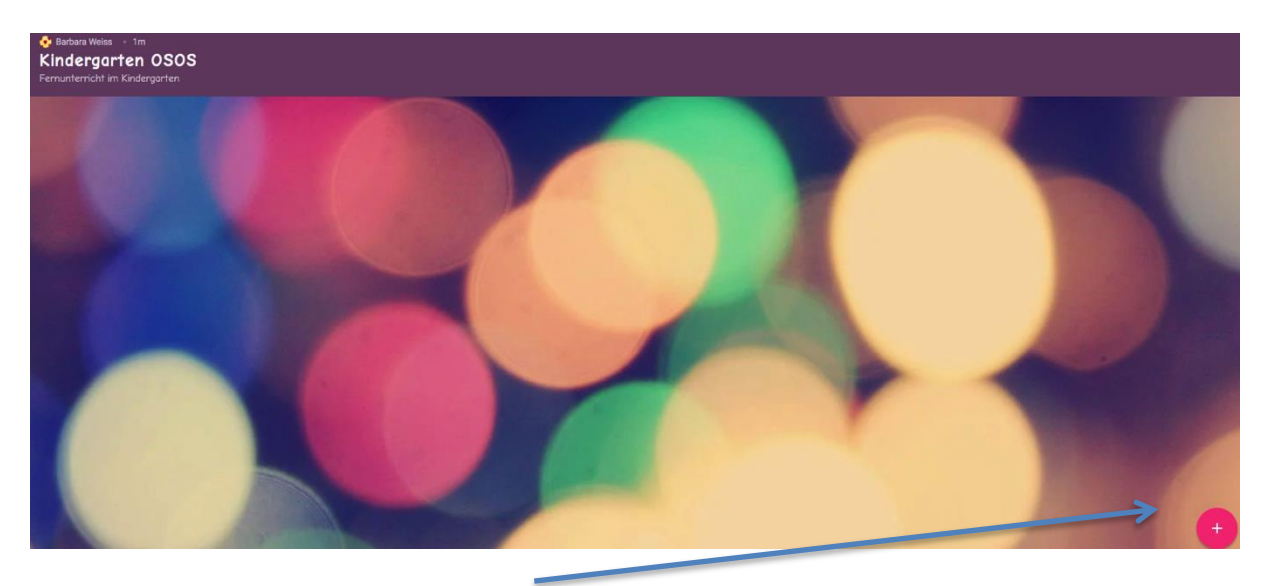

7. Bei Plus kannst du nun einen Beitrag erstellen.

|   | Titel             |  |
|---|-------------------|--|
|   | Schreib etwas     |  |
|   | ± c∋ @ <b>⊡</b> … |  |
| 1 |                   |  |

8. Bei den drei Punkten hast du folgende Möglichkeiten, ....

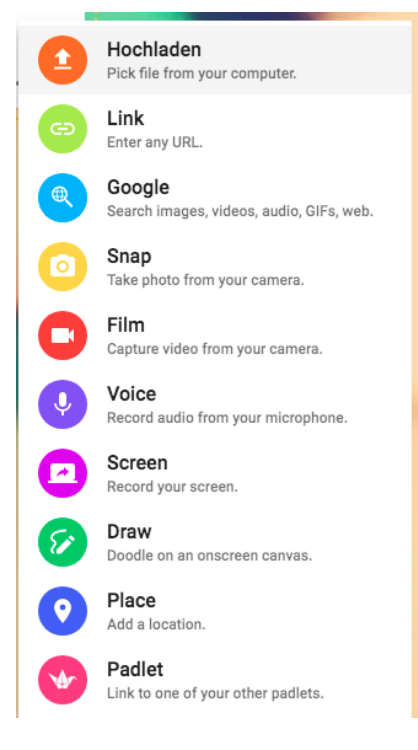

9. Damit du dein Padlet mit deine SchülerInnen teilen kannst, klicke oben rechts auf TEILEN

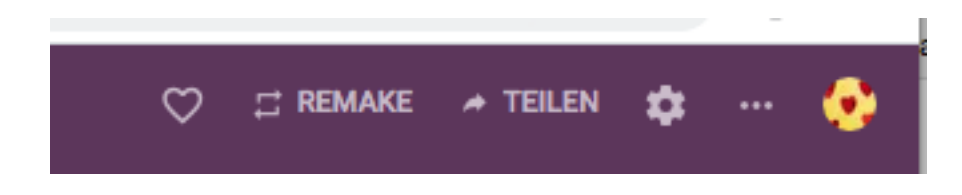

10. Nun kannst du bei CHANGE PRIVACY Einstellungen vornehmen, von wem das Padlet gesehen werden darf. In der Schule empfiehlt es sich, dass du auf Geheim stellst und ein Passwort eingibst, damit die SchülerInnen nur auf das Padlet kommen mit einem Passwort.

| CHLIESSEN Teilen                                                                                                    |                         |                                                                                                    |     |
|----------------------------------------------------------------------------------------------------|-------------------------|----------------------------------------------------------------------------------------------------|-----|
| nvite Members                                                                                                    |                         |                                                                                                    |     |
| ADD MEMBERS                                                                                                    |                         |                                                                                                    |     |
| Datenschutz                                                                                                    | 0                       |                                                                                                    |     |
| passwortgeschützt.<br>Keep the padlet hidden from the public. If I choose to<br>with someone, they should require a password to ac | o share it<br>ccess it. |                                                                                                    |     |
| The password is <b>OSOS1</b> .<br>Visitors can <b>write</b> .<br>CHANGE PRIVACY                                                    |                         | <ul> <li>Privat</li> <li>Keep the padlet hidden from the public. Even if someone manages to get to it, they should not be able to access it.</li> </ul>          | C   |
| Feilen                                                                                                    | Resucher                | <ul> <li>Passwort</li> <li>Keep the padlet hidden from the public. If I choose to share it with someone, they should require a password to access it.</li> </ul> | (   |
| die du nicht als Mitwirkende eingelade<br>werden nach einem Passwort gefragt.                                                      | in hast,                | Geheim                                                                                                    |     |
| Copy link to clipboard                                                                                                    | •                       | Keep the padlet hidden from the public. If I choose to share it with someone, they should be able to access it.                                                  | C   |
| Get QR code                                                                                                    |                         | Öffentlich                                                                                                    | 0   |
| In deinen Blog oder deine Website<br>einbetten                                                                                     | e                       | up in Google searches. Put it on my profile.                                                                                                    |     |
| 🞽 E-Mail                                                                                                    | E                       | Passwort O:                                                                                                    | sos |
| f Auf Facebook teilen                                                                                                    |                         |                                                                                                    |     |
| Auf Twitter teilen                                                                                                    | \                       | Visitor permissions Kann schreibe                                                                                                    |     |
| Micros                                                                                                    | oft PowerPoin           |                                                                                                    |     |

11. Wie sollen die SchülerInnen auf das Padlet kommen, du kannst QR-Code einrichten, den Link kopieren, ....

## VIEL SPASS BEIM ERSTELLEN EINES PADLET'S